## **Modified Time Punch Reporting**

Last Modified on 08/31/2023 5:34 pm MDT

To view detail on any time punch edits, including what was changed, by what manager, when when:

From the top Tool Bar click on Reports

Run the screen report of the Daily Summary, filtered on Modified Clock-Ins, as shown below

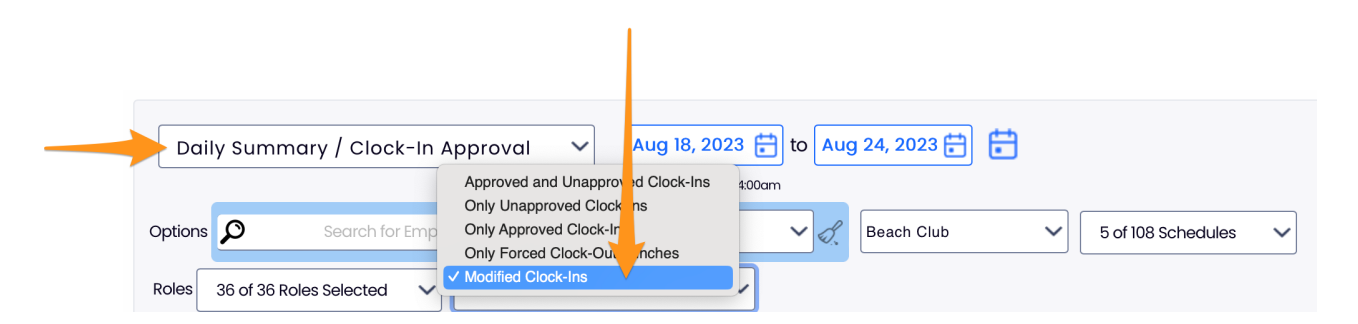

The notes under Clock-In Audit will detail punch edits

| Aug 20, 2023 - Sunday                      |                                                                     |                     |                                                      |                                                                                                    |                                                                                       |
|--------------------------------------------|---------------------------------------------------------------------|---------------------|------------------------------------------------------|----------------------------------------------------------------------------------------------------|---------------------------------------------------------------------------------------|
| GHEF DE PARTIE<br>\$30.75<br>Edit Clock-In | Scheduled: 12:00pm<br>Worked: 12:12:00p                             | 9:00pm<br>9:15:00pm | 9.00<br>8.30                                         | Shift Audit:<br>Aug 20, 1212pm EDT Imer Jimenez<br>Added Clock-In 12:12pm to<br>Aug 14, 136pm EDT Saori Calderon<br>Copied from week of Aug                    | 123                                                                                   |
|                                            | Breaks Expected<br>Break(s) 5:15pm<br>Total Breaks<br>Clock-in LATE | ⑤ 6:00pm            | 0 mins<br>45 mins<br><b>45 mins</b><br>00:12 (HH:mm) | Clock-In Audit:<br>Aug 22,1132pm EDT Saori Calderon<br>Break 5:15pm - 6:00pm Crec<br>Aug 22,1132pm EDT Saori Calderon<br>Clock-Out chg Aug 20 5:14pr<br>9:15pm | ated<br>m to Aug 20                                                                   |
|                                            |                                                                     |                     |                                                      | Aug açı sırapma<br>Clock-Out from Tearnwor<br>Aug 20, 1212pm El<br>Clock-in from Tearnwor                                                                      | Drimer Jimenez<br>k (Beach club)<br>DT Imer Jimenez<br>k (Beach club)<br>50 chars max |

Examples include additions of breaks, adjustment of start time, end time, and role

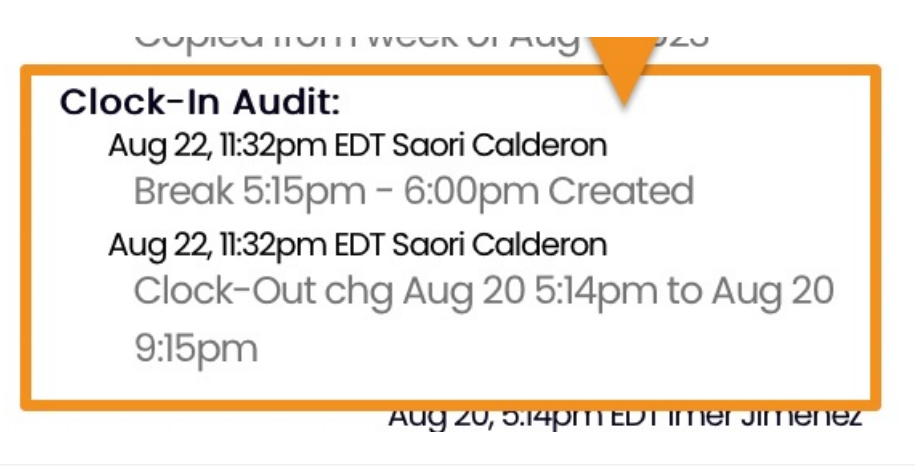